## **Corporate Online**

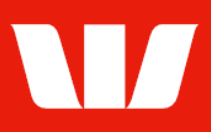

## Importing payment files.

Follow this guide to import and prepare for authorisation a payment file (i.e.: Payroll or Creditors) that has been created in a system external to Corporate Online.

To perform this procedure, you require **Creator** access to the **Import file** feature and a **Payment service** (Direct Entry or Payment processing) through an **Office**.

Note: For New Zealand, Papua New Guinea and Fiji direct entry files access is also required to the underlying account within the import file nominated to be the account debited/credited with the net value of the file.

1. From the left-hand menu, select **Payments > Create payments > Import file**. Corporate Online displays the **Load your payment file for processing** screen.

| Main menu                                                                    | Create payment - import file                                                                            |       |      |                                   |             |  |
|------------------------------------------------------------------------------|----------------------------------------------------------------------------------------------------|-------|------|-----------------------------------|-------------|--|
| Payments                                                                     | Load your payment file for processing                                                                   |       |      |                                   |             |  |
| Create payments<br>Existing beneficiary<br>New beneficiary<br>Transfer funds | Select a file to import, confirm actions on completion of successful import and then click Import file. |       |      |                                   |             |  |
| BPAY                                                                         | Step 1 - Select office and file to import                                                               |       |      |                                   |             |  |
| Recurring payment                                                            | * Office: Chair Services Pty Ltd V                                                                      |       |      |                                   |             |  |
| File creation<br>Vostro payment                                              | * File name: Choose File Dayments 19072024.txt                                                          |       |      |                                   |             |  |
| Manage                                                                       |                                                                                                    |       |      |                                   |             |  |
| Recurring payments<br>Beneficiary details                                    |                                                                                                    |       |      |                                   |             |  |
| BPAY biller details<br>File templates                                        | Make the payment file available for authorisation?                                                      | Yes   | O No | Find out more about these options |             |  |
| Authorise                                                                    | View the payment file details?                                                                          | Yes   | O No |                                   |             |  |
| View<br>Payment status                                                       |                                                                                                    | 0 100 |      |                                   |             |  |
| Export                                                                       |                                                                                                    |       |      |                                   | Import file |  |

- 2. Complete the details as follows:
  - Select an **Office** from the list.
  - Use the Browse or Choose file options to locate and select the file to be imported.
  - Select **No** if you do not want to send the file into the authorisation queue after import.
  - Select No if you do not want to view the file details after import.
  - Select **Import file**. The import process commences and Corporate Online updates you as it progresses.

| lobytes received: 1 Total file size: 1 kb |
|-------------------------------------------|
| timated time remaining completed          |
| completed                                 |

Note: If the payment file contained a basic error, Corporate Online displays that on the progress dialog. You will need to correct the file details in the system that you created the file, and then import again.

## 3. Once the file importing process is completed select **OK**.

## **Corporate Online**

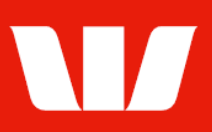

Corporate Online displays the **Import file confirmation** screen with a list of transactions in the file.

| Payment file transaction details |                 |      |             |        |        |  |  |
|----------------------------------|-----------------|------|-------------|--------|--------|--|--|
| Account name                     | Account details | I/TC | Description | Amount | Status |  |  |
| <u>A SMITH</u>                   | 032-000 555555  | 50   | ABC PTY LTD | 0.10   | UNPRC  |  |  |
| B WILLIAMS                       | 032-000 222222  | 50   | ABC PTY LTD | 0.20   | UNPRC  |  |  |
| D CHARLES                        | 032-000 333333  | 50   | ABC PTY LTD | 0.30   | UNPRC  |  |  |
| D MCDONALD                       | 032-000 444444  | 50   | ABC PTY LTD | 0.40   | UNPRC  |  |  |

Note: For New Zealand files any transactions that are in error will be removed from the file during the import process. Select the **View file import error details** link to view details of these transactions.

| Additional payment information  |                                                          |
|---------------------------------|----------------------------------------------------------|
| Created by: D Bean              | Date and time: 19 July 2024 12:30 AEST                   |
| View detailed audit information |                                                          |
|                                 | Transaction limit:AUD20.00Limit remaining today:AUD20.00 |
| Go to pending payments          | Print preview Authorise now                              |

- 4. Complete any of the following based on you authority role in Online Payments:
  - Select **Print preview** to print the payment file details.
  - Select Go to pending payments to return to the list of payment files.
  - Where your access allows you to authorise confirm that you have sufficient available authorisation limits and then select **Authorise now**.

Online Payments displays the **Pending payments** screen. If the status of the file is "Unauthorised" or "Partially authorised" authorisation is required before the file is processed. Ask another user to sign-in and authorise the file by selecting **Authorise** from the left-hand menu.